# HIGH SCHOOL PARTNER DUAL ENROLL USER GUIDE

www.uidaho.edu/dualcredit

dualcredit@uidaho.edu

## WELCOME TO THE UNIVERSITY OF IDAHO DUAL CREDIT TEAM

The University of Idaho (U of I) Dual Credit Program is proud to be celebrating 27 years of service to students in the state. During this time. U of I has supported students as they have earned thousands of college credit hours and worked toward achieving their goals. We currently collaborate with almost 40 university faculty members, over 120 high school teaching partners, and 58 schools statewide in 42 of the 44 counties in Idaho.

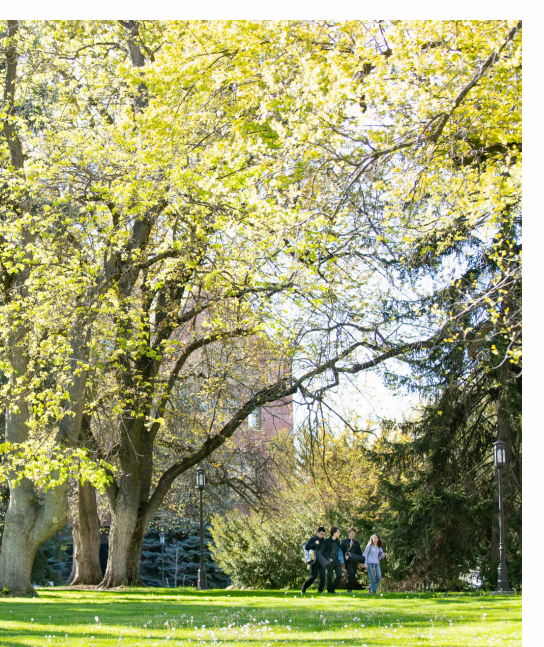

Teachers, counselors, and staff work together to ensure a positive, equivalent, and quality opportunity for students and their community. At U of I Dual Credit, Vandals Start Here. Vandals Succeed Here.

#### Dual Credit Motto, Mission, and Vision

#### Motto

Vandals Start Here. Vandals Succeed Here.

#### Mission

Dual Credit at University of Idaho provides students the opportunity to earn college credit while in high school. We meet them where they are, no matter where they are, by facilitating a meaningful, inclusive, and purposeful educational experience.

#### Vision

Our vision is to inspire Dual Credit Vandals to become authentic leaders and learners.

## HIGH SCHOOL PARTNER INFORMATION

#### Who needs a DualEnroll account?

- Teaching Partners
- Counselors
- College and Career Counselors
- Dual Credit Coordinators
- Administrators

Teaching partner accounts will be set up as part of the onboarding process; all other new high school partner accounts must be requested by contacting the Dual Credit Office.

## What permissions does each role have?

• The **teacher** role has access only to information and notifications regarding students who have requested or are registered in a course for which they are listed as the instructor of record.

- The **counselor** role has access to all functionality at their high school of record, including the ability to complete steps, run reports, and see courses.
- Those assigned to the **counselor** role will also appear in the Counselor selection list during student registration.
- The administrator role has the broadest access at their school of record but does not appear in the Counselor selection list during student registration

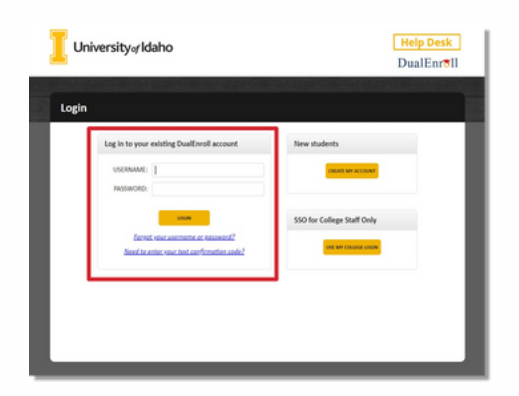

If you have a <u>DualEnroll</u> account through another institution, you will access the U of I's DualEnroll portal with your existing credentials using the **Username** and **Password** fields.

## CREATING A STUDENT ACCOUNT

First time dual credit students must create a DualEnroll account by using the **Create My Account** link on the U of I DualEnroll portal login page.

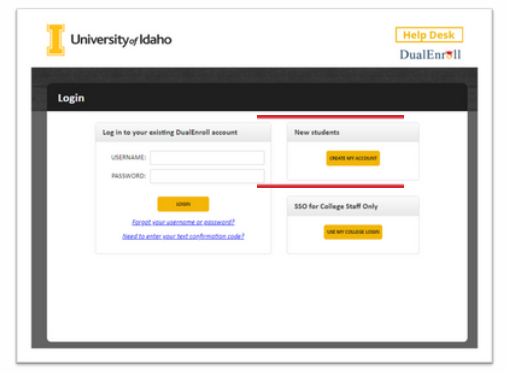

Students who have participated in dual credit and have an existing DualEnroll account through another institution will <u>not</u> create an additional accountthey will login to the U of I's DualEnroll portal with their existing credentials.

Complete the **New Student Registration** form to create an account. All fields with a red asterisk are required. Students must provide an email or cell number that they have immediate access to, <u>not a parent's or</u> <u>guardian's phone or email as</u> <u>they will need to access</u> <u>messages and notifications in</u> <u>a timely manner</u>. (If a cell phone is used, standard text message rates apply.)

Once the student creates their account, they will receive a text message with an activation code or an email with a link to confirm their account. They must confirm their account before they can proceed with registration. (If using email, students should check their junk and spam folders for the notification.)

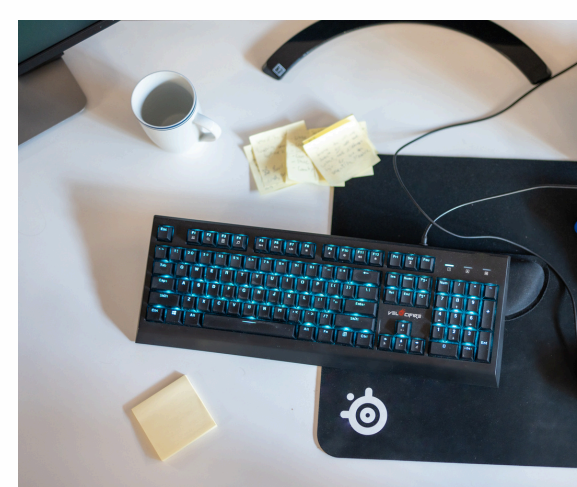

### **STUDENT APPLICATION**

Once the student has created and confirmed their account (if a first-time DualEnroll user), they will submit an application for admission to U of I by providing the following information:

- Legal Name
- Preferred Name (if different than legal name)
- Demographics
- Address
- Parent Information
- High School Name
- Counselor Name
- Current GPA
- EDUID (state student number)

Note: Parent contact information cannot be the same as the student contact information.

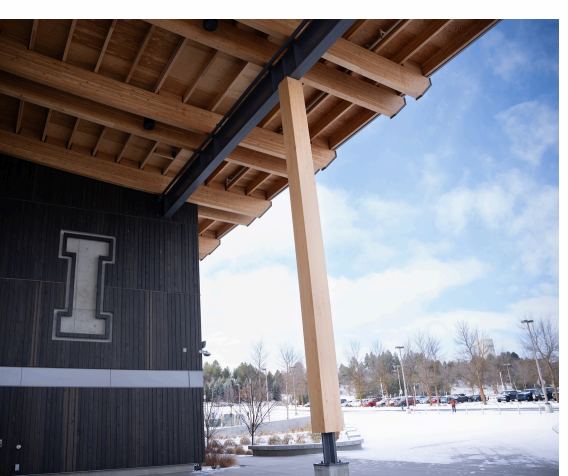

Students must agree to the Terms and Conditions by marking the checkbox and entering their full name at the bottom of both the **Dual Credit Terms and Conditions** and **Financial Terms and Conditions** pages.

Once admitted, the U of I Admissions Department will send an email with the student's Vandal number and Vandal email to the address supplied in their application.

It's important that students use this information to <u>setup</u> <u>their Vandal account</u>. Once activated, their Vandal account will grant access to Vandal email, MyUI (used to verify registrations, manage billing and view unofficial transcripts), and Canvas (used to access course content).

MyUI is the official record for all registrations.

### **STUDENT REGISTRATION**

To request a course, the student will click on the **Courses** tab.

Use the filters and search fields in the course finder on the left to find courses offered at the student's high school of record, online, or by subject. Click on the course title to view the class description and available sections. Click on the **Request Course** button next to the desired section.

Verify that the correct high school and instructor are listed when requesting a course offered on the high school campus.

| Narrow your Search           | You               | are select   | ing courses for stud  | lent                                             | Click to retu                              | ann.                                                  |                                                  |                              |
|------------------------------|-------------------|--------------|-----------------------|--------------------------------------------------|--------------------------------------------|-------------------------------------------------------|--------------------------------------------------|------------------------------|
| IY TERM                      | Browse all course | s or parrow  | the selections disa   | laved using the search                           | criteria                                   |                                                       |                                                  |                              |
|                              | Remember that us  | sing multipl | e search criteria may | eliminate all courses                            |                                            |                                                       |                                                  |                              |
| Y KEYWORD                    | College Cam       | ipus 🆻       | High School 📮 C       | inline Course 🛛 🕏 Ri                             | egional Center                             |                                                       |                                                  |                              |
| MATH 143                     | Course Type       | Subject      | litic                 |                                                  | College                                    |                                                       |                                                  |                              |
| W COURSE TYPE                | AGEC 301 🏛        |              | Managerial Econ P     | oduction                                         | University of I                            | daho                                                  |                                                  |                              |
| choose all that apply:       | FOR 274 1         |              | Forest Measuremo      | t/inventory                                      | University of I                            | daho                                                  |                                                  |                              |
| 🗋 College Campus 🕮           | MATH 108 🕮 📮      | MATH         | Intermediate Algeb    | a                                                | University of I                            | daho                                                  |                                                  |                              |
| High School                  | MATH 143 🏦 🛄      | MATH         | College Algebra       |                                                  | University of I                            | daho                                                  |                                                  |                              |
| Regional Center              | MATH 144 🗊 🗖      | AAATSI       | Analytic Triangener   | Any.                                             | University of I                            | daha                                                  |                                                  |                              |
| Y LOCATION                   |                   |              |                       |                                                  |                                            |                                                       |                                                  |                              |
|                              | MATH 160 I        | Course       | Detail: College Alge  | bra 🏛 📕                                          |                                            |                                                       |                                                  |                              |
| Select Location              | MATH 170 1        |              |                       | You are selecting cou                            | rses for student                           | Click                                                 | to return.                                       |                              |
| Y SCHEDULE                   | MATH 176 🗐        |              | COURSE NUMBER:        | MATH 143                                         |                                            |                                                       |                                                  |                              |
| how only classes meeting on: | PSVC 215 1        |              | COURSE SUBJECT:       | MATH                                             |                                            |                                                       |                                                  |                              |
| Mon Tue Wed                  | CT.T. 261 5       |              | CREDITS:              | 3.0                                              |                                            |                                                       |                                                  |                              |
| ) Thu 🗋 Fri 🗋 Sat            | 3100 231 M        |              | COLLEGE:              | University of Idaho                              | with other 145701 146                      | Architel 170 Alashe                                   | sic eveneential looprit                          | havis                        |
| ) Sun                        |                   |              | DESCRIPTION.          | functions; graphs of o<br>Polya Math Center, a s | onics; zeros of poly                       | nomials; systems of eq<br>featuring group study.      | uations, induction. Taug                         | ht using the<br>with         |
| how only classes meeting     |                   |              |                       | instructors, computer<br>placement test; or MA   | mediated modules<br>TH 108 with grade      | , and lectures. Prereq:<br>of C or better. It is reco | Sufficient score on SAT,<br>immended that MATH 1 | ACT, or math<br>143 be taken |
| • • •                        |                   |              |                       | within two years of pa<br>http://www.uidaho.eo   | ssing MATH 108 or<br>Su/registrar/registri | its equivalent. Require<br>ation/placement            | d test scores can be fou                         | and here:                    |
|                              |                   |              |                       |                                                  |                                            |                                                       |                                                  |                              |
|                              | _                 | Availab      | le Sections           |                                                  |                                            |                                                       |                                                  |                              |

### **PARENT CONSENT**

When students create a DualEnroll account or begin the registration process, the parent or guardian entered on the **Parent Information** page will receive a text message or email notification that their student has begun the process of registering for a dual credit course. The parent or guardian will receive a second text message or email after the student has been admitted or their DualEnroll account updated for the current term requesting consent for registration. They must consent before the workflow will continue; if they do not provide consent, the student's course request will fail.

### **HIGH SCHOOL APROVAL**

After parent or guardian approval has been received, the high school counselor or teaching partner of record must then approve the student request.

The approval task will be assigned to the high school teaching partner if the student has requested a course provided on the high school campus. The approval task will be assigned to the high school counselor if the student has requested a course provided online or on a U of I campus.

Tasks assigned to each role will be highlighted on the **Students** tab in the high school partner's DualEnroll account. If a high school teaching partner denies a course request, the task will be assigned to the high school counselor for verification.

| irm Enrollment,<br>ity of Idaho<br>58 Exper Learn a<br>023<br>rolle (Students) Cour<br>he courses your stur<br>he courses your stur<br>he steps courn indica<br>• Highlighted steps n<br>• Other (non-highligh<br>staff). | related to the fol<br>nd SAE Programs<br>see Reports<br>dents are currently or<br>toos what needs to be of<br>too be completed by<br>ted) steps need to be co | lowing:<br>; 200<br>gned in succe<br>gistering fo<br>one to comple<br>you. Click on<br>ompleted by (                                                                                                    | essfully.<br>r are shown b<br>the the registrat<br>the text link fou                                                       | elow.<br>tion process:<br>r detailed instruc-<br>dent. their parent                                                                                       | tions                                                                                                    |
|----------------------------------------------------------------------------------------------------|----------------------------------------------------------------------------------------------------|----------------------------------------------------------------------------------------------------|----------------------------------------------------------------------------------------------------|----------------------------------------------------------------------------------------------------|----------------------------------------------------------------------------------------------------|
| ty of Idaho<br>58 Exper Learn a<br>023<br>role Courses your sturn<br>he courses your sturn<br>he steps column indca<br>• Highlighted steps n<br>• Other (non-highligh<br>staff).                                          | nd SAE Programs                                                                                                    | gned in succe<br>gistering fo<br>one to comple<br>you. Click on<br>ompleted by (                                                                                                    | essfully.<br>r are shown b<br>the ter registrat<br>the text link for<br>thers (the stur                                    | elow,<br>tion process:<br>r detailed instruc-<br>dent. their parent                                                                                       | tions                                                                                                    |
| ty of Idaho<br>58 Exper Learn a<br>023<br>rolle (Sudents) Cour<br>he courses your stuu<br>he Steps column indica<br>+ Highlighted steps n<br>Other (non-highligh<br>staff).<br>SUHL HIGH SCHOOL                           | nd SAE Programs                                                                                                    | gned in succe                                                                                                    | rssfully.<br>r are shown b<br>the the registrat<br>the text link for<br>thers (the stur                                    | elow.<br>tion process:<br>r detailed instruc-<br>dent. their parent                                                                                       | tions                                                                                                    |
| 58 Exper Learn a<br>023<br>rotio Students Cour<br>he courses your stuu<br>he Steps column indica<br>+ Highlighted steps n<br>• Other (non-highligh<br>staff).<br>SUHL HIGH SCHOOL                                         | nd SAE Programs                                                                                                    | igned in succe<br>gistering fo<br>you. Click on<br>ompleted by o                                                                                                    | rssfully.<br>r are shown b<br>the the registrat<br>the text link for<br>thers (the stur                                    | elow.<br>tion process:<br>r detailed instruc-<br>dent. their parent                                                                                       | tions                                                                                                    |
| 023<br>rotile Students Courses your stuu<br>he Steps column indica<br>+ Highlighted steps n<br>• Other (non-highligh<br>staff).<br>SUHL HIGH SCHOOL                                                                       | ses Reports<br>S<br>dents are currently re<br>tos what needs to be or<br>de to be completed by<br>ted) steps need to be c<br>: Registration Acti              | igned in succe<br>gistering fo<br>one to comple<br>you. Click on<br>ompleted by o                                                                                                    | rssfully.<br>r are shown b<br>te the registrat<br>the text link fo<br>thers (the stud                                      | elow.<br>tion process:<br>r detailed instruc                                                                                                    | tions                                                                                                    |
| he courses your stuu<br>he Steps column indica<br>+ Highlighted steps n<br>Other (non-highligh<br>staff).                                                                                                    | ses Reports<br>S<br>dents are currently re<br>tros what needs to be of<br>ed to be completed by<br>ted) steps need to be c<br>: Registration Acti             | igned in succe<br>gistering fo<br>one to comple<br>you. Click on<br>ompleted by o                                                                                                    | r are shown b<br>te the registra<br>the text link fo<br>others (the stud                                                   | elow.<br>tion process:<br>r detailed instruc                                                                                                    | tions.                                                                                                    |
| rohle Students Cour<br>The courses your stuu<br>he Steps column indica<br>+ Highlighted steps n<br>- Other (non-highligh<br>staff).<br>BUHL HIGH SCHOOL                                                                   | ses Reports<br>S<br>dents are currently re<br>tes what needs to be d<br>eed to be completed by<br>ted) steps need to be c<br>: Registration Activ             | igned in succe<br>gistering fo<br>one to comple<br>you. Click on<br>ompleted by (                                                                                                    | r are shown b<br>te the registra<br>the text link fo<br>others (the stud                                                   | elow.<br>tion process:<br>r detailed instruct<br>dent. their parent                                                                                       | tions.                                                                                                    |
| he courses your stu<br>he staps column indica<br>• Highlighted steps n<br>• Other (non-highligh<br>staff).<br>BUHL HIGH SCHOOL                                                                                            | S<br>dents are currently re<br>tes what needs to be d<br>eed to be completed by<br>ted) steps need to be c<br>: Registration Actin                            | igned in succe<br>gistering fo<br>one to comple<br>you. Click on<br>ompleted by o                                                                                                    | r are shown b<br>r are shown b<br>ret the registrat<br>the text link fo<br>others (the stud                                | elow.<br>tion process:<br>r detailed instruc<br>dent. their parent                                                                                        | tions                                                                                                    |
| he courses your stu<br>he Steps column indica<br>• Highlighted steps n<br>• Other (non-highligh<br>staff).<br>BUHL HIGH SCHOOL                                                                                            | S<br>dents are currently re<br>tes what needs to be d<br>eed to be completed by<br>ted) steps need to be c<br>: Registration Acti                             | gned in succe<br>gistering fo<br>ane to comple<br>you. Click on<br>ompleted by o                                                                                                    | r are shown b<br>te the registrat<br>the text link fo<br>others (the stud                                                  | elow.<br>tion process:<br>r detailed instruc<br>dent, their parent                                                                                        | tions                                                                                                    |
| he courses your stur<br>he Steps column indica<br>• Highlighted steps n<br>• Other (non-highligh<br>staff).<br>BUHL HIGH SCHOOL                                                                                           | dents are currently re<br>tes what needs to be d<br>eed to be completed by<br>ted) steps need to be c                                                         | gistering for<br>one to complete<br>you. Click on<br>ompleted by o                                                                                                    | r are shown b<br>the the registrat<br>the text link fo<br>others (the stud                                                 | elow.<br>tion process:<br>r detailed instruc<br>dent, their parent                                                                                        | tions.                                                                                                    |
| BUHL HIGH SCHOOL                                                                                                    | : Registration Activ                                                                                                    |                                                                                                    |                                                                                                    |                                                                                                    | /guardian, or college                                                                                                    |
|                                                                                                    |                                                                                                    | vity                                                                                                    |                                                                                                    |                                                                                                    | All Student Account                                                                                                    |
| Course: Cour<br>All Courses * BuN                                                                                                    | selor: Term:                                                                                                    | Ste                                                                                                    | steps                                                                                                    | Abandoned:                                                                                                    | Search:                                                                                                    |
| itudent / Date Co                                                                                                    | urse                                                                                                    |                                                                                                    | Status                                                                                                    | Steps                                                                                                    |                                                                                                    |
| A                                                                                                    | TH 261 Language And                                                                                                    | Culture 02[+]                                                                                                    |                                                                                                    | High School: C                                                                                                    | onfirm                                                                                                    |
| U                                                                                                    | iversity of idano                                                                                                    |                                                                                                    |                                                                                                    | Lindentent                                                                                                    |                                                                                                    |
| Course Bardinana - December 2                                                                                                    | and a second                                                                                                    |                                                                                                    | Help   Lo                                                                                                    | gout                                                                                                    |                                                                                                    |
| course newews Origonig n                                                                                                    | ції мірота                                                                                                    |                                                                                                    |                                                                                                    |                                                                                                    |                                                                                                    |
|                                                                                                    |                                                                                                    |                                                                                                    |                                                                                                    |                                                                                                    |                                                                                                    |
| enrollment in a course at                                                                                                    | University of Idaho. Please c                                                                                                    | onfirm their enr                                                                                                    | ollment in the                                                                                                    |                                                                                                    |                                                                                                    |
| to the appropriate course                                                                                                    | section. If the student is not                                                                                                    | enrolled in this                                                                                                    | course at all,                                                                                                    |                                                                                                    |                                                                                                    |
| o have them in the course.                                                                                                    |                                                                                                    |                                                                                                    |                                                                                                    |                                                                                                    |                                                                                                    |
| Student Nam                                                                                                    | e Course Number                                                                                                    | CRN                                                                                                    | Instructor                                                                                                    |                                                                                                    |                                                                                                    |
|                                                                                                    |                                                                                                    |                                                                                                    |                                                                                                    |                                                                                                    |                                                                                                    |
| Bobby Borah                                                                                                    | ACCT 325                                                                                                    | 01                                                                                                    | Lei Dong                                                                                                    |                                                                                                    |                                                                                                    |
|                                                                                                    | Course Reviews Cregoing R<br>course Reviews Cregoing R<br>enrollment in a course at<br>to the appropriate course<br>have them in the course.<br>Student Nam   | Ludent / Date Course   ANTH 261 Language And<br>University of Idaho   Course Reviews Ongoing Rqmts   Reports   course Reviews Ongoing Rqmts   Reports   enrollment in a course at University of Idaho. Please of<br>to the appropriate course section. If the student is not<br>have them in the course.   Student Name Course Number | Ludent / Date Course   ANTH 261 Language And Culture 02[a]<br>University of Idaho   Course Reviews Ongoing Ramts   Reports | Eudent / Date Course Status   ANTH 2.61 Language And Culture 02[+]<br>University of Idaho Image: And Culture 02[+]   Course Reviews Orgoing Rgmts Reports | Course Status Steps   ANTH 261 Language And Culture O2[s]<br>University of Idaho High School-C<br>Erroliment   Course Reviews Orgoing Ramts Reports |

Select the appropriate action for the request:

#### •Confirm student

**Confirm student** sends the registration to MyUI for processing.

#### Not enrolled/doesn't meet prereqs

**Not enrolled/doesn't meet prereqs** terminates the registration request.

#### •Defer

**Defer** is used to ignore the registration when saving. Defer is useful in batch mode, allowing you to complete/update the remaining group of selected students without exiting the mode.

## HIGH SCHOOL APPROVAL --BATCH MODE

Some high school counselor or teaching partner tasks can be completed in "batch mode," allowing multiple student requests to be processed at one time.

Utilizing the **Complete in batch mode** option for batchable steps allows high school partners to review and process all student registration requests with a single status. To process student requests in batch mode, click on the **Students** tab in the high school partner's DualEnroll toolbar.

Select the step to be batched from the **Step** drop-down filter and select **Complete in batch mode** from the now available **Step Action** dropdown menu.

Click **Complete step** to confirm.

| Profile                                | Students Co                                                                                    | urses Reports                                                                                        |                                                              |                                                                |                                          |                                                                   |                                                          |                                     |
|----------------------------------------|------------------------------------------------------------------------------------------------|----------------------------------------------------------------------------------------------------|--------------------------------------------------------------|----------------------------------------------------------------|------------------------------------------|-------------------------------------------------------------------|----------------------------------------------------------|-------------------------------------|
| The St<br>The St<br>• H<br>• O<br>stal | courses your st<br>teps column indi<br>lighlighted steps<br>other (non-highlig<br>ff).         | udents are cu<br>cates what need<br>need to be con<br>phted) steps ne                                | arrently re<br>ds to be d<br>mpleted by<br>ed to be c        | egistering<br>one to com<br>you. Click<br>ompleted b           | for are<br>plete th<br>on the<br>y other | e shown bel<br>ne registratio<br>text link for o<br>'s (the stude | ow.<br>on process:<br>detailed instru-<br>nt, their pare | uctions.<br>nt/guardian, or college |
| BUHI                                   | L HIGH SCHO                                                                                    | DL: Registra                                                                                         | tion Acti                                                    | vity                                                           |                                          |                                                                   |                                                          | All Student Accounts                |
| Couns<br>But Co                        | elor:<br>ounselor                                                                              | Term:<br>> All Active Terms                                                                          |                                                              | Step:<br>Counselor: Enter                                      | GPA                                      | Abandon<br>show                                                   | ed:                                                      | Search:                             |
| •                                      | Student / Dat                                                                                  | te <u>Course</u>                                                                                     |                                                              |                                                                |                                          | Status                                                            | ✓ Step                                                   | Actions                             |
| •                                      |                                                                                                | Tasks fo                                                                                             | r the term:                                                  | Spring 202                                                     | 3 ()                                     | [show]                                                            | comp                                                     | lete in batch mode                  |
| •                                      | High School: Confirm<br>The students listed b<br>enrolment in the cou<br>student is not enrole | Enrollment<br>elow have indicated their<br>rse and course section in<br>d in this course at all, ple | enroliment in a co<br>dicated or update<br>ase select "Stude | ourse at University of to the appropriate<br>nt Not Enrolled". | of Idaho. Ple<br>course sect             | ase confirm their<br>ion. If the                                  | Counse                                                   | lor: Enter GPA                      |
|                                        | By approving each st                                                                           | ident you are agreeing to                                                                            | have them in the                                             | e course.                                                      |                                          |                                                                   |                                                          |                                     |
|                                        |                                                                                                |                                                                                                    | Student<br>Name                                              | Course<br>Number                                               | CRN                                      | Instructor                                                        |                                                          |                                     |
|                                        | Confirm stude<br>Student not e<br>prerequisites<br>Defer                                       | nt<br>nrolled or doesn't meet                                                                        |                                                              | AGED 263                                                       | oî                                       | James<br>Connors                                                  | ŀ                                                        |                                     |
|                                        | Confirm stude                                                                                  | nt<br>nrolled or doesn't meet                                                                        |                                                              | ANTH 100                                                       | 01                                       | Katharine<br>Kolpan                                               |                                                          |                                     |
|                                        | Defer                                                                                          |                                                                                                    |                                                              |                                                                |                                          |                                                                   |                                                          |                                     |

## WAIVER REQUESTS (OVERRIDES)

When a student has not met a course's indicated prerequisite or corequisite through U of I Dual Credit, or if there is a restriction on the requested course or section, the student's request will be denied.

The student will be sent a notification through DualEnroll with specific information about the requirement and any appropriate action.

If the student is directed to request a waiver, or an override, and the instructor of record agrees that the registration is appropriate, the instructor of record must enter an override in MyUI.

Once entered, the student must resubmit their course request in DualEnroll by selecting the **Resubmit my** registration request and **Complete step** options.

If the instructor of record denies the override request, the student will select the I am not able to take this course, please terminate my request and Complete step options.

| and and Manager                                                                                                    |                                                                                                    |
|----------------------------------------------------------------------------------------------------|----------------------------------------------------------------------------------------------------|
| tubent name:<br>Eah School:                                                                                                    |                                                                                                    |
| itudent ID:                                                                                                    |                                                                                                    |
| ferm;                                                                                                    | Spring 2023                                                                                                    |
| Course:                                                                                                    | ACCT 325-01 Intermediate Financial Acct II                                                                                                    |
| four request to enrol<br>eason shown below.<br>override. Once the o<br>'Complete Step" but!                                                                                      | In ACCT 325 Intermediate Financial Acct II 01 Spring 2023 was submitted but could not be processed for the<br>If you would still like to take this course, please contact the faculty member teaching the course and request an<br>erride has been granted, log back in, select the "Resubmit my registration request option", then click the<br>on at the bottom of this page.                                       |
| four request to enrol<br>reason shown below.<br>override. Once the or<br>"Complete Step" but<br>Explanation:                                                                     | In ACCT 325 Intermediate Financial Acct II 01 Spring 2023 was submitted but could not be processed for the<br>If you would still like to take this course, please contact the faculty member teaching the course and request an<br>erricle has been granted, log back in, select the "Resubmit my registration request option", then click the<br>on at the bottom of this page.                                      |
| four request to enrol<br>reason shown below.<br>yverride. Once the or<br>'Complete Step" but<br>Explanation:<br>Error registering sto                                            | In ACCT 325 Intermediate Financial Acct II 01 Spring 2023 was submitted but could not be processed for the<br>If you would still like to take this course, please contact the faculty member teaching the course and request an<br>errich has been granted, log backin, select the "Resubmit my registration request option", then click the<br>on at the bottom of this page.                                        |
| four request to encol<br>eason shown below.<br>verride. Once the or<br>"Complete Step" but<br>Explanation:<br>Error registering sto<br>Resolve Declined Re                       | In ACCT 325 Intermediate Financial Acct II 01 Spring 2023 was submitted but could not be processed for the<br>If you would still like to take this course, please contact the faculty member teaching the course and request an<br>erricle has been granted, log backin, select the "Resubmit my registration request option", then click the<br>on at the bottom of this page.                                       |
| four request to encol<br>reason shown below<br>override. Once the or<br>Complete Step" but<br>Explanation:<br>Error registering sto<br>Resolve Declined Rey<br>O Resubmit n      | In ACCT 325 Intermediate Financial Acct II 01 Spring 2023 was submitted but could not be processed for the<br>If you would still like to take this course, please contact the faculty member teaching the course and request an<br>errich has been granted, log backin, select the "Resubmit my registration request option", then click the<br>on at the bottom of this page.                                        |
| four request to enrol<br>reason shown below.<br>yverride. Once the or<br>'Complete Step" but<br>Explanation:<br>Error registering sto<br>Resolve Declined Re<br>Resubmit most be | In ACCT 325 Intermediate Financial Acct II 01 Spring 2023 was submitted but could not be processed for the<br>If you would still like to take this course, please contact the faculty member teaching the course and request an<br>erricle has been granted, log backin, select the "Resubmit my registration request option", then click the<br>on at the bottom of this page.<br>Ident: PREREQ NOT MET-CONTACT DEPT |

### MONITORING STUDENT STATUSES

High school partners can monitor student statuses in multiple ways, depending on the user's assigned role.

#### All roles:

Click on the **Student** tab in the top menu of the DualEnroll dashboard. All students visible within the user's role who have begun the registration process will be listed.

Tasks assigned to the user's role will be highlighted in yellow at the top of the list.

The toolbar at the top of the student list allows for searching, filtering, and batch processing.

#### **Teaching Partners:**

Click on the **Student** tab in the top menu of the DualEnroll dashboard. All students who have requested or are registered in a course for which the teaching partner is listed as the instructor of record will be listed. Teaching partners can also monitor student statuses with a roster report. Click on the **Roster Report** link next to the desired course under the **Course Rosters** section on the **Status** page.

The roster report will pull student data for all terms that the course has been taught; the most recent data will be at the bottom of the report.

#### **Counselors:**

Use the **Counselor** filter to view students assigned to a particular counselor (system will default to the current user) or **All Counselors** to see all students at the counselor's high school. Filter to **All Counselors** to view statuses for students who have not selected a counselor in their DualEnroll account,

Counselors can run multiple registration reports by clicking on the **Reports** tab in the top menu of the DualEnroll dashboard and selecting the desired report from the drop-down menu. To search for an individual student who may have a U of I DualEnroll account, but no registration activity for the current term, click on the **All Student Accounts** link on the **Students** tab.

To view the student's profile, click on the student's name:

#### •DE Account Not Yet Confirmed

The student has created, but not yet confirmed their account.

#### Application Incomplete

The student has created an account and started, but not completed, the admissions application.

#### Application Complete

The student has completed their application but has not registered for courses.

#### Registration Activity

The student has registered for a course(s). Status will be visible on the **Students** tab.

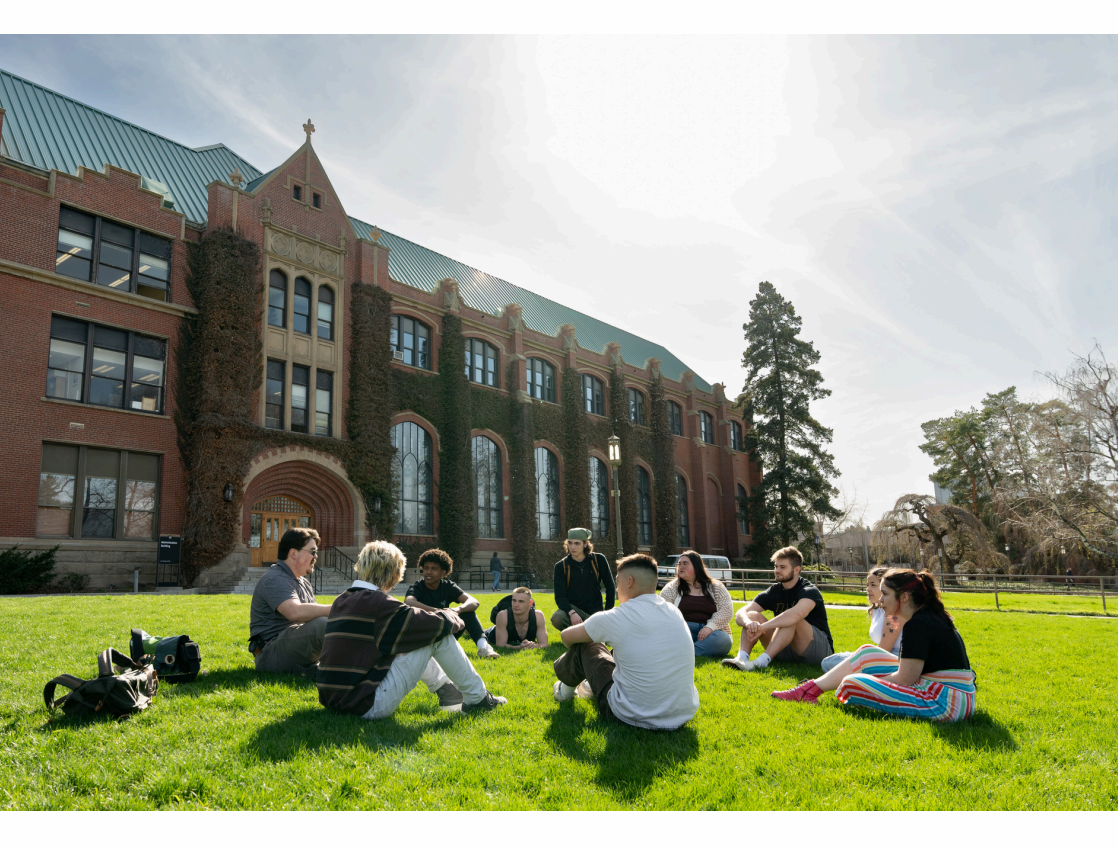

### **SENDING REMINDERS**

Reminders to complete tasks can be sent directly to students, parents/guardians, or teaching partners through the DualEnroll platform.

From the **Students** tab, select the desired status from the **Step** filter. From the now available **Step Actions** menu, click **Resend notifications.**  Additional, custom text can be added for more detail. Click the **Send** button to send a text or email reminder to all selected students, parents/guardians, or teaching partners with the selected status.

| University of Idaho: Registration Activity All Student Account |                  |              |                    |               |                         |   |  |  |
|----------------------------------------------------------------|------------------|--------------|--------------------|---------------|-------------------------|---|--|--|
| High School: Course:                                           |                  |              | Term:              |               | Step:                   |   |  |  |
| All High Schools                                               | ✓ All Cou        | rses 👻       | > All Active Terms | ~             | Parent: Provide Consent | ~ |  |  |
| DX Response:                                                   |                  | Abandoned:   |                    | Search:       |                         |   |  |  |
| All                                                            |                  | ✓ show       |                    | ×             |                         |   |  |  |
| Student / HS / Date                                            | <u>Course</u>    |              | Status             | Step Action   | s ~                     |   |  |  |
|                                                                | Tasks for the te | m: Fall 2024 | [show]             | Parent: Prov  | de Consent              | : |  |  |
|                                                                | Tasks for the te | m: Fall 2024 | [show]             | Parent: Provi | de Consent              | : |  |  |
|                                                                | Tasks for the te | m: Fall 2024 | [show]             | Parent: Provi | de Consent              | : |  |  |

| University of Idaho: Registration Activity All Stude |                     |                    |                             |                             |                                  |   |  |
|------------------------------------------------------|---------------------|--------------------|-----------------------------|-----------------------------|----------------------------------|---|--|
| High School:<br>All High Schools                     | Course:             |                    | Term:<br>> All Active Terms |                             | Step:<br>Parent: Provide Consent |   |  |
| DX Response:<br>All                                  | ~                   | Abandoned:<br>show |                             | Search:                     |                                  |   |  |
| Student / HS / Date                                  | HS / Date Course    |                    |                             | Step Action                 | s ~                              |   |  |
|                                                      | Tasks for the term: | Fall 2024          | (show)                      | Step Action<br>resend notif | ications                         | : |  |
|                                                      | Tasks for the term: | Fall 2024          | [show]                      | complete in batch mode      |                                  | : |  |
|                                                      | Tasks for the term: | Fall 2024          | [show]                      | Parent: Prov                | de Consent                       | : |  |

## STUDENT STATUS DEFINITIONS

#### **Pending: Application Response**

Admission application is being processed.

#### Pending: Completion of Per Term Steps

Pending any of the steps that are completed each term:

- Course selection
- Parent consent
- High school enrollment confirmation

#### Parent: Provide Consent

Pending parent/guardian registration consent. <u>Noncompletion</u> of this step will stop registration from continuing.

#### High School: Confirm Enrollment

Pending teacher or counselor course approval. <u>Noncompletion</u> of this step will stop registration from continuing.

#### High School: Provide Eligibility

More information is being requested regarding the student's eligibility for the course (e.g., ACT/SAT scores).

#### **Counselor: Resolve Student Enrollment**

Teaching partner has denied student registration; counselor role must confirm student is not eligible to register in course. <u>Noncompletion of this step will stop registration from</u> <u>continuing</u>.

#### Student: Request Waiver from Instructor

Pending teaching partner waiver/override entry in MyUI and student course request resubmission or cancellation. <u>Noncompletion of this step will stop registration from continuing</u>.

## STUDENT STATUS DEFINITIONS

#### **University: Resolve Failed Registration**

Registration denied due to section restrictions, full class, or passed deadlines. Request is being sent to U of I for possible reconciliation. <u>Noncompletion of this step will stop registration from continuing</u>.

#### University: Review Failed Drop/Withdrawal Response

Drop and withdrawal requests must be approved by the high school counselor; student request was not approved prior to the applicable deadline.

#### Abandoned

Course request has been withdrawn prior to registration completion.

#### Failed

Registration request has failed.

#### Drop Complete

Student's drop request has been successfully processed.

#### Withdrawal Complete

Student's withdrawal request has been successfully processed.

#### Complete

Student's registration has been successfully processed.

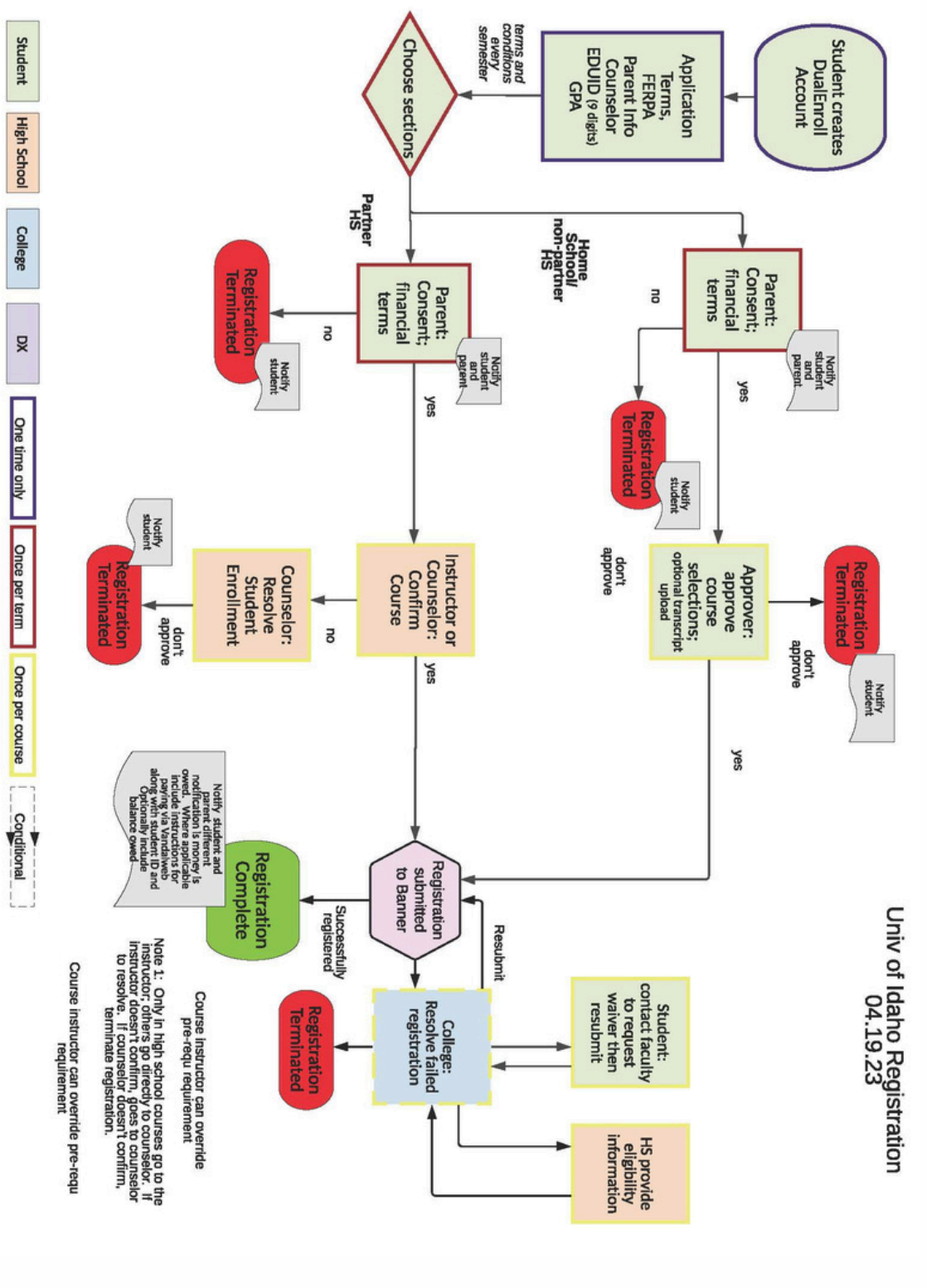

### **CONTACT LIST**

KATY RIEBOLD Dual Credit Administrative Coordinator kriebold@uidaho.edu 208-885-4074

- CASIE MORELAND Dual Credit Director crmoreland@uidaho.edu 208-885-1168
- CRYSTAL COX Dual Credit Student Success Specialist clcox@uidaho.edu 208-885-0982
- **DUAL ENROLL SUPPORT** support@dualenroll.com
- U OF I OFFICE OF INFORMATION TECHNOLOGY (OIT) support@uidaho.edu 208-885-HELP (4357)
  - U OF I STUDENT ACCOUNTS acctrec@uidaho.edu 208-885-7447